# JusProg-KinderschutzProgramm

Von der Installation bis zur kompletten Einrichtung

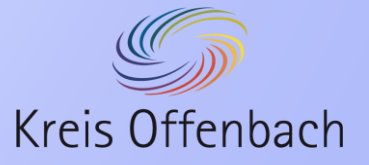

## Inhaltsverzeichnis

- 1. Hintergrundinformationen
- 2. Installation von JusProg
- 3. Basiseinstellung
- 4. Einstellungen von JusProg öffnen
- 5. Kompletteinrichtung
  - 5.1 Elterneinstellungen Eltern Passwort
  - 5.2 Elterneinstellungen Eltern Windows Profil
  - 5.3 Elterneinstellungen Ansicht
  - 5.4 Elterneinstellungen Browser Extension
  - 5.5 Verwaltung von Kinderprofilen
  - 5.6 Verwaltung von Kinderprofilen Passwort
  - 5.7 Verwaltung von Kinderprofilen Windowsprofil
  - 5.8 Surfzeit beschränken
  - 5.9 Schutzniveau einstellen Webseiten
  - 5.10 Schutzniveau einstellen Social Media
- 6. Zusätzliche Funktionen
- 7. Browser Extension
- 8. Welche Auswirkung hat JusProg
- 9. Unterschied der Alterseinstellungen

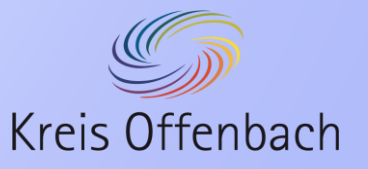

#### 1. Hintergrundinformationen

 Ziel der Software: Eine technische Lösung um den Jugendschutz zu gewährleisten

- Zulassung erfolgte über die FSM (Freiwillige Selbstkontrolle Multimedia) §11 JMStV (Jugendmedienschutz Staatsvertrag)
- Kostenlos & frei zugänglich
- Anbieter der Software: der gemeinnützige Verein JusProg e.V.
- Das Programm kann auf Windows, iOS- und Android-Endgeräten installiert werden

Quellen: JusProg e.V. (2021): JusProg für alle Endgeräte. Online unter: https://www.jugendschutzprogramm.de/ [27.05.2021]

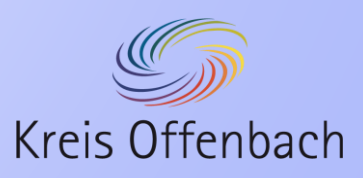

JusProg e.V. (2021): Was ist JusProg? Online unter: <u>https://www.jugendschutzprogramm.de/ueber-uns/was-ist-jusprog/</u>[27.05.2021]

## 2. Installation von JusProg

- Herunterladen der Installationsdatei über den Microsoft Edge
- Starten des Installationsvorgang ist die Unterstützung des Support-Teams notwendig
- Nach der Installation und einem Neustart folgen die Basiseinstellungen

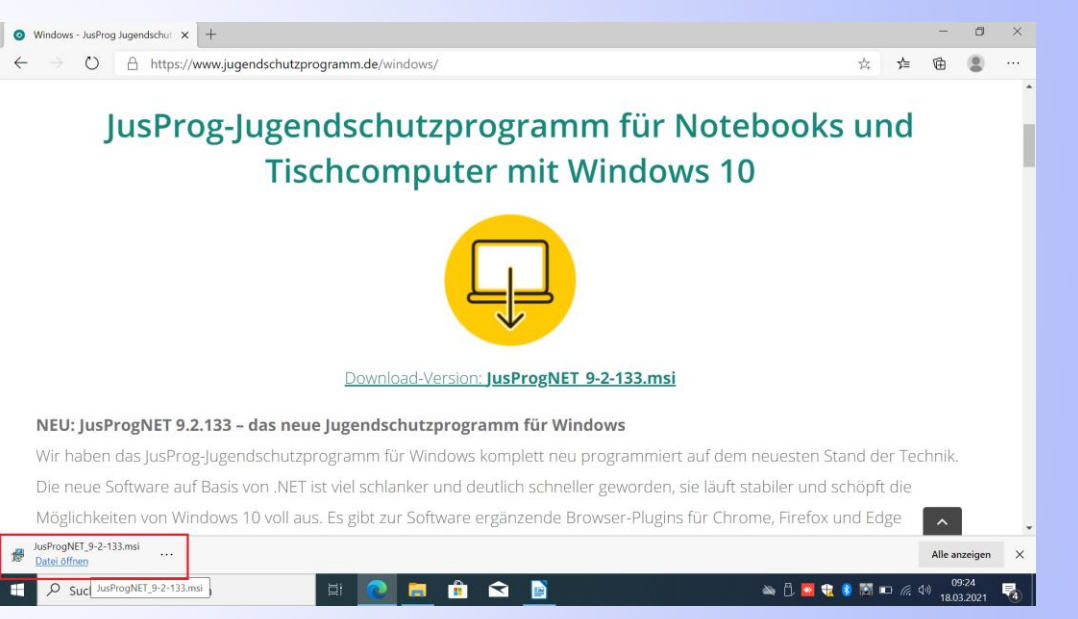

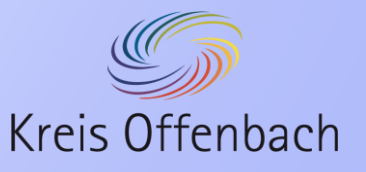

#### 3. Basiseinstellung

- Nach einem Informationsfenster erscheint die Schnelleinrichtung
- Hier muss man den Namen des Kindes, sowie dessen Alter eingeben.
- Die Eltern müssen sich ein Passwort und eine Sicherheitsfrage sowie die Antwort dazu überlegen.
- Zum Schluss entscheiden die Eltern noch, ob und bei welchen Internet Browser der Browser Extension zum Einsatz kommt.
- Eingaben müssen dann noch bestätigt werden.

| JUSPROG<br>Jugendschutzprogramm.de                                                                                                    |                                                                                                    |
|----------------------------------------------------------------------------------------------------|----------------------------------------------------------------------------------------------------|
| JusProg für Windows - Schne<br>Mit dieser Schnelleinrichtung nehmen Sie die Basis-Einstellung<br>passenden Schutz für Ihr Kind. Für das Einrichten weiterer Kind<br>Installation die "Einstellungen" auf (Klick mit rechter Maustaste<br>evtl. unter einem Pfeil versteckt). Für weitere Hilfe gehen Sie zu | Ileinrichtung<br>gen vor und haben automatisch einen zur gewählten Altersstufe<br>lerprofile oder das Anpassen der Einstellungen rufen Sie nach der<br>auf das JusProg-Icon unten recht auf dem Monitor, neben der Uhr,<br>den FAQ auf www.jugendschutzprogramm.de |
| Name des Kindes:                                                                                                    | Altersstufe des Kindes:                                                                                                    |
| Max                                                                                                    | 12 Jahre 🗸                                                                                                    |
| Eltern Passwort: (i)                                                                                                    | Eltern Passwort (Bestätigung):                                                                                                    |
| ****                                                                                                    | ****                                                                                                    |
|                                                                                                    |                                                                                                    |
| Sicherheitsfrage sollten Sie einmal Ihr Passwort vergessen i                                                                                                    | haben:                                                                                                    |
| wo haben Sie inten Partner kennengelenit ?                                                                                                    | ~                                                                                                    |
| Antwort:                                                                                                    | 0                                                                                                    |
| Schule                                                                                                    |                                                                                                    |
|                                                                                                    |                                                                                                    |
|                                                                                                    | Browser Extension installieren und Browser beschränken: 🕕                                                                                                    |
| ☑ Nach dem Start als Kind anmelden                                                                                                    | Microsoft Edge ~                                                                                                    |
|                                                                                                    |                                                                                                    |
| UWeiter mit den Software-Einstellungen                                                                                                    | Eertigstellen und ins Kinderprofil wechseln                                                                                                    |

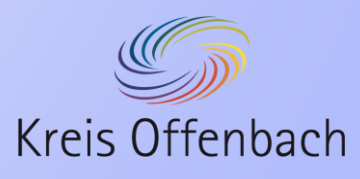

#### 4. Einstellungen von JusProg öffnen

Um in die Einstellungen von der Anwendung JusProg zu kommen, muss das Kontextmenü geöffnet werden.

Im Kontextmenü gibt es eine Möglichkeiten:

- Einstellungen
- Login Eltern
- Als Kind anmelden
- Browser Extension installieren
- Abmelden
- Beenden
- Über

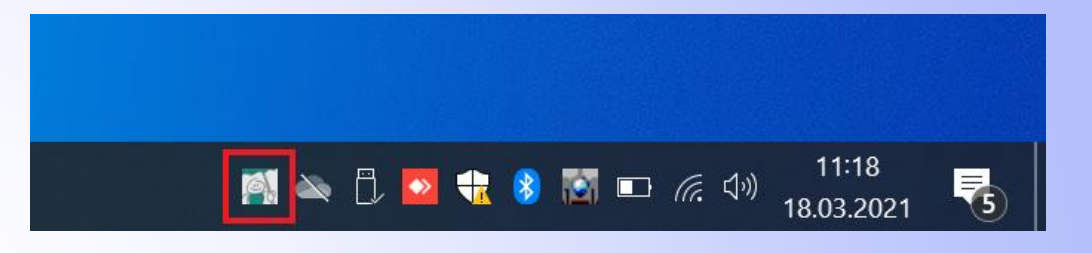

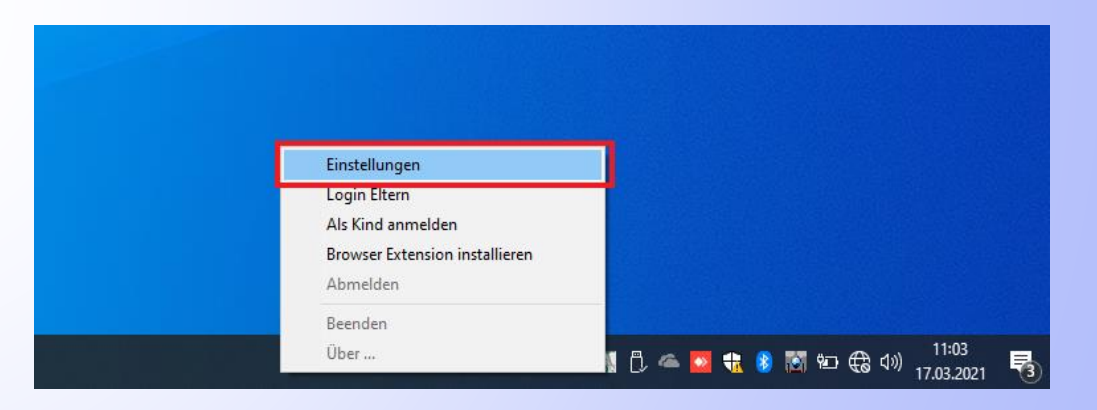

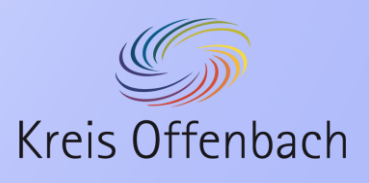

- Wenn man die Einstellungen ausgewählt hat, öffnet sich zu nächst ein Fenster, in dem die Eltern ihr Passwort eingeben müssen.
- Ohne dieses Passwort kann man keine Einstellungen mehr ändern.
- Sollte das Passwort einmal vergessen worden sein, kann man über die Funktion "Passwort vergessen" die Sicherheitsabfrage starten. Sollte aber auch die Antwort vergessen worden sein, muss das System neu aufgesetzt werden.

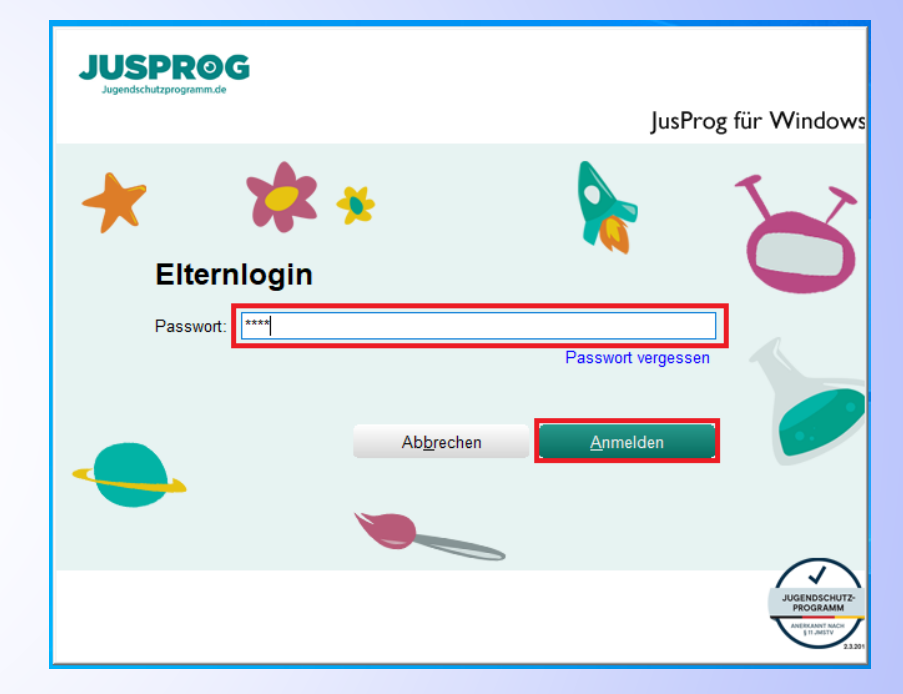

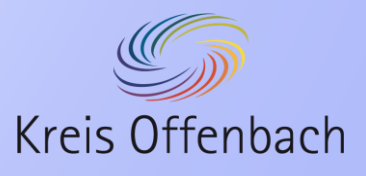

## 5. Kompletteinrichtung

In den Einstellungen gibt es folgende Möglichkeiten:

- Verwaltung von Kinderprofilen
- Schutzniveau einstellen
- Zeiträume festlegen
- Elterneinstellungen
- Assistent starten
- Hilfe
- Auf Updates pr
  üfen
- Info

Die wichtigsten Funktionen sind:

- Verwaltung von Kinderprofilen
- Schutzniveau einstellen
- Zeiträume festlegen
- Elterneinstellungen

| Jugendschutzprog         | yamm.de                                                                                                    |                                                                                                    |
|--------------------------|----------------------------------------------------------------------------------------------------|----------------------------------------------------------------------------------------------------|
| usProg<br>er stehen Ihne | g für Windows - Software Ve<br>n alle Funktionen zur Verwaltung der JusProg für Windows                                                        | rwaltung<br>Software zur Verfügung                                                                                                    |
|                          | Verwaltung von Kinderprofilen                                                                                                    | Schutzniveau einstellen                                                                                                    |
|                          | Verwalten Sie die Profile Ihrer Kinder, die<br>diesen Rechner geschützt nutzen dürfen.                                                         | Hier können Sie individuell festlegen, welche<br>Webseiten voon Ihren Kindern genutzt werden<br>dürfen und welche zum Schutz blockiert<br>werden. Als voreingesteltter Schutz sind<br>Filteroptionen bereits altersdifferenziert aktiv. |
|                          | Zeiträume festlegen<br>Bestimmen Sie Zeitraum und Dauer der<br>Internetnutzung individuell für Ihre Kinder,<br>die diesen PC geschützt nutzen. | Elterneinstellungen<br>Verwalten Sie Elternpasswort und -profile<br>sowie die Sicherheitsfrage für Erwachsene, die<br>diesen PC ungeschützt nutzen.                                                                                     |
|                          | Assistent starten<br>Sie werden schriftweise durch die<br>Einrichtung geführt.                                                                 | Hilfe<br>Hier finden Sie ausführliche Informationen zu<br>den Funktionen der JusProg für Windows<br>Software.                                                                                                    |
| Ø                        | Auf Updates prüfen<br>✓ Automatisch auf Update prüfen                                                                                          | Version: 9.2.136.0                                                                                                    |

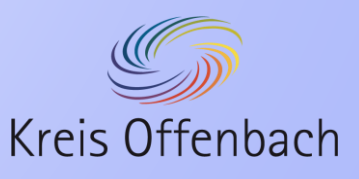

#### 5.1 Elterneinstellungen – Eltern Passwort

#### Es gibt 4 Reiter:

- Eltern Passwort
- Eltern Windows Konto
- Ansicht
- Browser Extension

Im Reiter "Eltern Passwort" kann folgendes geändert werden:

- Das Passwort
- Die Sicherheitsfrage
- Die Antwort zur gewählten Sicherheitsfrage

| JUSPROG<br>Jugendschutzprogramm.de |                               |                                | (         |
|------------------------------------|-------------------------------|--------------------------------|-----------|
| JusProg für Win                    | dows - Eltern E               | instellungen                   |           |
| Eltern Dessured                    | aer JusProg tur Windows Softw | are zur verrugung              |           |
| Eltern Window                      | vs Konten Ansicht Browse      | r Extension                    |           |
| Eltern Passwort:                   |                               | Eltern Passwort (Bestätigung): |           |
|                                    |                               |                                |           |
| Sicherheitsfrage sollten Sie ei    | nmal Ihr Passwort vergessen   | haben:                         | U         |
| Wo haben Sie Ihren Partner k       | ennengelernt ?                |                                | ~         |
|                                    |                               |                                |           |
| Antwort:                           |                               |                                | U         |
| Schule                             |                               |                                |           |
|                                    |                               |                                |           |
|                                    |                               |                                |           |
|                                    |                               |                                |           |
|                                    |                               |                                |           |
|                                    |                               |                                |           |
|                                    |                               |                                | Abbrechen |

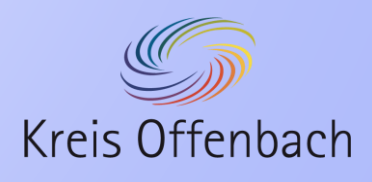

#### 5.2 Elterneinstellungen – Eltern Windows Konto

- Im Reiter "Eltern Windows Konto" kann für die Eltern ein vorhandenes Windows Profil ausgewählt werden.
- In diesem Profil würde JusProg erkennen, dass es sich um die Eltern handelt.
- Im Falle des Schüler-Notebooks ist das die sinnvollste Einstellung.

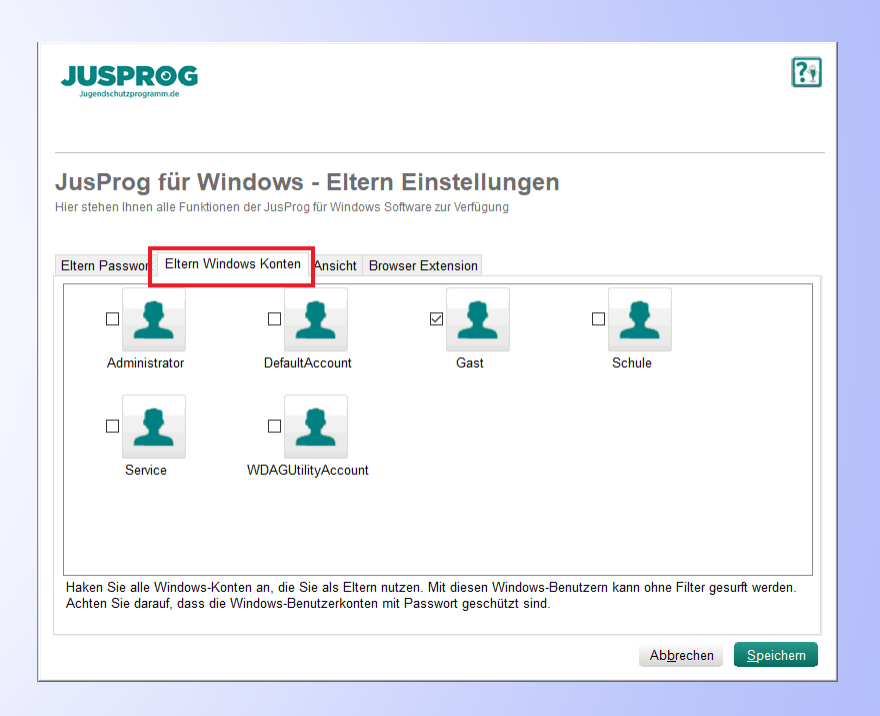

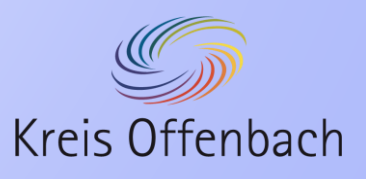

#### 5.3 Elterneinstellungen – Ansicht

Im Reiter "Eltern Windows Konto" kann eingestellt werden welche Benachrichtigungen man erhält und ob der Willkommen-Dialog beim Start angezeigt wird.

| JUSPROG<br>Jugendschutzprogramm.de                             | <b>?</b> !            |
|----------------------------------------------------------------|-----------------------|
| JusProg für Windows - Eltern Einstellungen                     |                       |
| Eltern Passwort Eltern Windows Konte Ansicht Browser Extension |                       |
| Alle Benachrichtigungen     i                                  |                       |
| Nur Wchuge Benachnenigungen     O Nur System-Meldungen         |                       |
| ☑ Willkommen-Dialog beim Start zeigen                          |                       |
|                                                                |                       |
|                                                                |                       |
|                                                                |                       |
|                                                                |                       |
| Abbrect                                                        | nen <u>S</u> peichern |

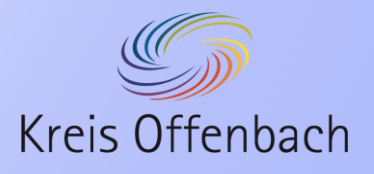

#### 5.4 Elterneinstellungen – Browser Extension

- Im Reiter "Browser Extension" kann geändert werden unter welchem Internet Browser diese Addon genutzt werden soll.
- ACHTUNG:

Die anderen installierten Internet Browser können dann aber nicht mehr verwendet werden.

| JUSPROG<br>Jagendedutzprogramm.de                                                                                                    |   |
|----------------------------------------------------------------------------------------------------|---|
| JusProg für Windows - Eltern Einstellungen                                                                                                    |   |
| Eltern Passwort Eltern Windows Konten Ansicht Browser Extension                                                                                                    |   |
| O Ohne Extension                                                                                                    |   |
| O Chrome                                                                                                    |   |
| ○ Firefox                                                                                                    |   |
| Edge (Chromium basiert)                                                                                                    |   |
|                                                                                                    |   |
|                                                                                                    |   |
|                                                                                                    |   |
|                                                                                                    |   |
|                                                                                                    |   |
|                                                                                                    |   |
| Browser-Extensions bringen zusätzlichen Schutz, z.B. wird der SafeModus von Google, Bing und Youtube aktiviert<br>Ihr Kind kann dann nur mit dem gewählten Browser surfen. | - |
|                                                                                                    |   |

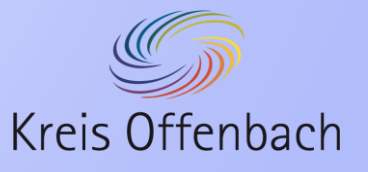

#### 5.5 Verwaltung von Kinderprofilen

- Im Bereich "Verwaltung von Kinderprofilen" kann zu dem bereits erstellten Kindprofil entweder ein Passwort hinterlegen oder ein Windowsprofil zuordnen.
- Solange die Einrichtung noch nicht abgeschlossen ist, wird ein Hinweisfenster angezeigt.
- Weiter Funktionen sind:
  - Weiter Kinderprofile anlegen
  - Das Alter ändern
  - Name ändern

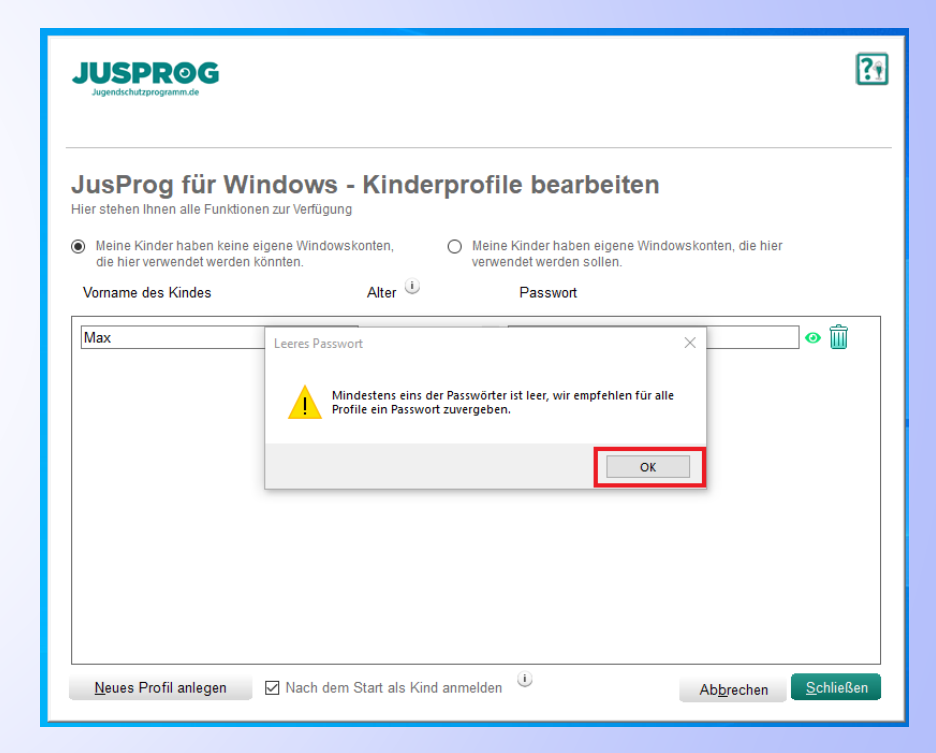

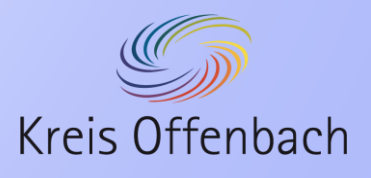

#### 5.6 Verwaltung von Kinderprofilen - Passwort

- Das hinterlegen eines Passwortes ist dann sinnvoll, wenn zwei Kinder ein Notebook unter einem Windowsprofil nutzen. Insbesondere dann wenn sie unterschiedlich alt sind.
- Hierfür lässt man die Standardeinstellung und gibt beim jeweiligen Kind ein Passwort ein.

| a hier |
|--------|
|        |
|        |
| •      |
| @ 🏢    |
|        |
|        |
|        |
|        |
|        |

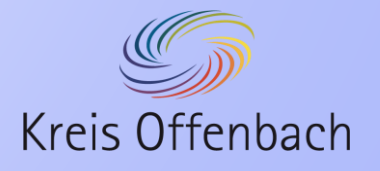

 Das Kind muss sich dann über das Kontextmenü "Als Kind anmelden" bei JusProg anmelden.

- Es öffnet sich ein Fenster, in dem der Name des Kindes und dessen Passwort eingegeben werden muss.
- Erst nach Eingabe des Passwortes steht das Internet zur Verfügung

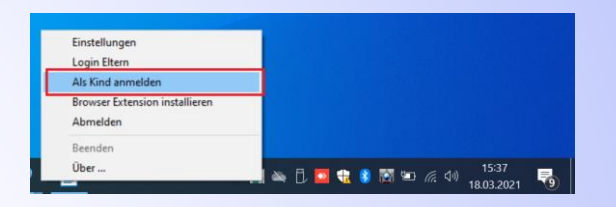

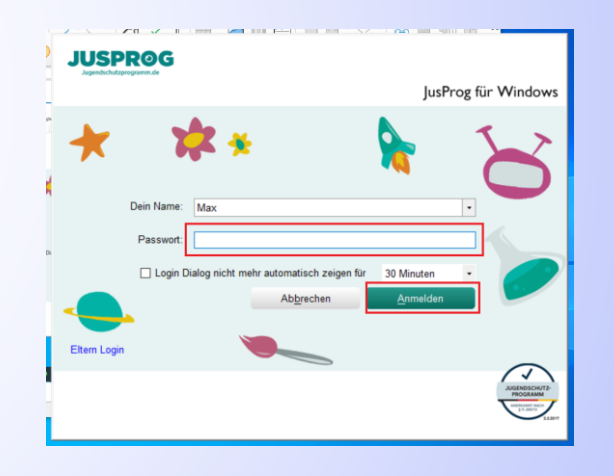

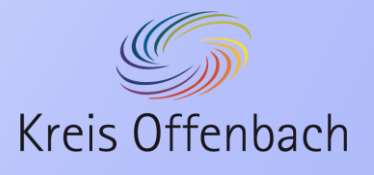

## 5.7 Verwaltung von Kinderprofilen - Windowsprofil

- Das Verknüpfen mit einem Windowsprofil ist dann zu empfehlen, wenn das Kind ein Profil für sich selbst nutzt.
- Um dies einstellen zu können, muss das Elternprofil auch mit einem Windowsprofil verknüpft werden.
- Beim Schülernotebook empfiehlt es sich bei den Eltern das Windowsprofil "Gast" und beim Kinderprofil "Schule" zu nehmen.
- Außerdem muss folgendes angehakt sein: "Meine Kinder haben eigene Windowskonten, die hier verwendet werden"
- Wenn das Kind sich mit dem hinterlegen Profil an Windows anmelden, ist das Kind automatisch auch bei JusProg angemeldet.

| JusProg für Windows<br>Hier stehen Ihnen alle Funktionen zur Verfüg<br>O Meine Kinder haben keine eigene Wind<br>die hier verwendet werden könnten.<br>Vorname des Kindes | s - Kinderp<br>gung<br>towskonten,<br>Alter i<br>12 Jahre | Meine Kinder haben eigene Windowskonten, die hie<br>verwendet werden sollen.<br>Windows-Account | r<br>• |
|----------------------------------------------------------------------------------------------------|-----------------------------------------------------------|-------------------------------------------------------------------------------------------------|--------|
| Vorname des Kindes                                                                                                    | Alter ()<br>12 Jahre                                      | Windows-Account                                                                                 | - Î    |
| Max                                                                                                    | 12 Jahre                                                  | •                                                                                               | • 前    |
|                                                                                                    |                                                           | Administrator<br>DefaultAccount<br>Gast<br>Schule<br>Service<br>WDAGUtilityAccount              |        |

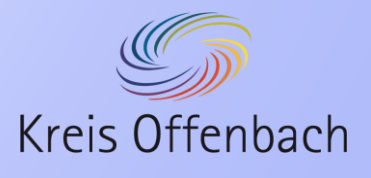

#### 5.8 Surfzeit beschränken

- In diesem Bereich kann die Internetnutzung f
  ür jedes Kind separat eingeschr
  änkt werden.
- Standardgemäß ist keine Einschränkung festgelegt.
- Durch anklicken der Uhrzeit wird diese Zeit das Internet für jeden Tag gesperrt.
- Die Zeiten die gesperrt sind werden mit der Farbe "Rot" gekennzeichnet.
- Mit Klick auf den Stift kann man jeden Tag einzeln bearbeiten.

|                                                                                                    | ?•                           |
|----------------------------------------------------------------------------------------------------|------------------------------|
| JusProg für Windows - Surfzeiten festlegen                                                                                                    |                              |
| Surfzeiten beschränken                                                                                                    | €                            |
| für alle Tage                                                                                                    |                              |
| 01:00<br>01:00<br>02:00<br>03:00<br>04:00<br>05:00<br>06:00<br>07:00<br>06:00<br>09:00<br>10:00<br>11:00<br>12:00<br>13:00<br>14:00<br>15:00<br>15:00<br>15:00<br>15:00<br>15:00<br>15:00<br>15:00<br>15:00<br>15:00<br>12:00<br>22:00<br>22:00<br>22:00 |                              |
| □ Surfzeiten für jeden Wochentag einzeln einstellen                                                                                                    | Ab <u>b</u> rechen Speichern |

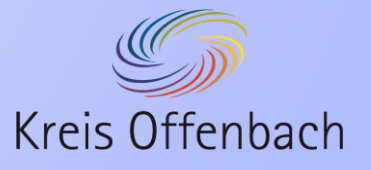

#### 5.9 Schutzniveau einstellen - Webseiten

- In den Einstellungen zum Schutzniveau gibt es zwei Reiter.
  - Webseiten
  - Such-Maschinen / Social Media
- Im Reiter "Webseiten" können globale oder nur für das jeweilige Kind Black- und Whitelisten erstellt werden.
- Wenn Sie nur ein Kinderprofil haben reicht die Whitelist für Ihr Kind aus.
- Wenn Sie mind. zwei Kinderprofile haben, sollten Sie die globale Whitelist auswählen.

| J         | USPR@G                                                                                                    | ?     |
|-----------|----------------------------------------------------------------------------------------------------|-------|
| JI<br>Hie | usProg für Windows - Schutzniveau<br>rlegen Sie fest, welche Angebote ihr Kind nutzen darf.                             |       |
| Ma<br>W   | × ✓ darf mit den nachfolgenden Einstellungen diesen PC nutzen :<br>ebseiten <mark>S</mark> uch-Maschinen / Social Media |       |
|           | Globale Blacklist für alle Kinder Profile Anpassen                                                                      |       |
|           | Globale Whitelist für alle Kinder Profile Anpassen                                                                      |       |
|           | Blacklist für Max Anpassen                                                                                              |       |
|           | Whitelist für Max Anpassen                                                                                              |       |
|           | On-the-fly Filterung für Max                                                                                            | ٠     |
|           | Anbieter-Alterskennzeichnung (age.xml/age-de.xml)                                                                       |       |
|           | SafeMode Suchmaschinen für Max                                                                                          |       |
|           | SafeMode Socialmedia für Max                                                                                            |       |
|           | SafeMode Video für Max                                                                                                  | ٠     |
|           |                                                                                                    |       |
|           | Abbrechen Spe                                                                                                    | ichem |

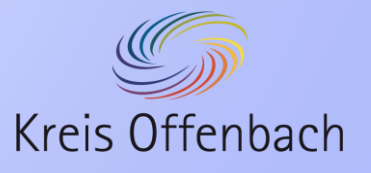

Damit die Windows Office Web-Anwendungen funktionieren empfehlen wir folgende Einträge in der Whitelist:

- \*outlook.de\*
- \*outlook.com\*
- \*microsoft.de\*
- \*microsoft.com\*
- \*teams.microsoft.de\*
- \*teams.microsoft.com\*

|   | JusProg für Windows - Whitelist Max<br>Bearbeiten Sie hier die Whitelist für Max |           | ?1       |
|---|----------------------------------------------------------------------------------|-----------|----------|
| r |                                                                                  | 0         |          |
| • | *.beispiel-webseite.de                                                           |           | Hinzu    |
| 1 | vutlook.de*                                                                      |           | Löschen  |
|   | microsoft de*                                                                    |           | Löschen  |
|   | ✓ "microsoft.com"                                                                |           | Löschen  |
|   | *teams.microsoft.com*                                                            |           | Löschen  |
|   | Treams.microsoft.de*                                                             |           | Löschen  |
|   |                                                                                  |           |          |
|   |                                                                                  |           |          |
|   |                                                                                  |           |          |
|   |                                                                                  |           |          |
|   | Dieses kind konn die bier gezeigten Demoine sufurfan                             | Abbrachan | Spainham |

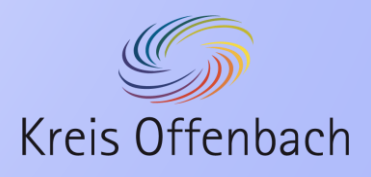

#### 5.10 Schutzniveau einstellen – Such-Maschinen / Social Media

- Im Reiter "Such-Maschinen / Social Media" sind die populärsten Such-Maschinen und Social Media Plattformen aufgelistet
- Je nach Alterseinstellung sind einige blockiert und freigegeben
- Diese Einträge könne je nach Wunsch selbstständig blockiert und freigegeben werden

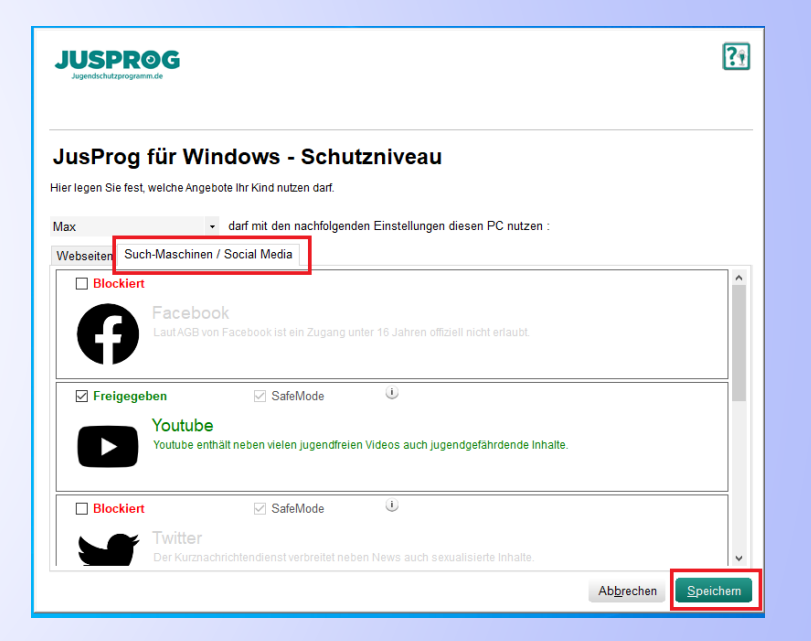

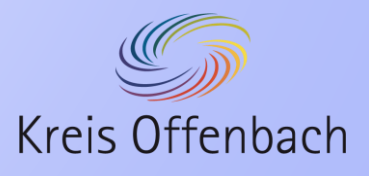

## 6. zusätzliche Funktionen

#### Assistent starten

- Der Assistent führt einen durch die wichtigsten Einstellungen:
  - Verwaltung von Kinderprofilen
  - Schutzniveau einstellen
  - Zeiträume festlegen
  - Elterneinstellungen

#### Hilfe

Die Hilfe verlinkt zu der JusProg-FAQ Homepage

#### Auf Updates prüfen

 Hier kann eingestellt werden, ob automisch auf Updates geprüft werden darf

#### Info

Hier erhält man Info über das Produkt

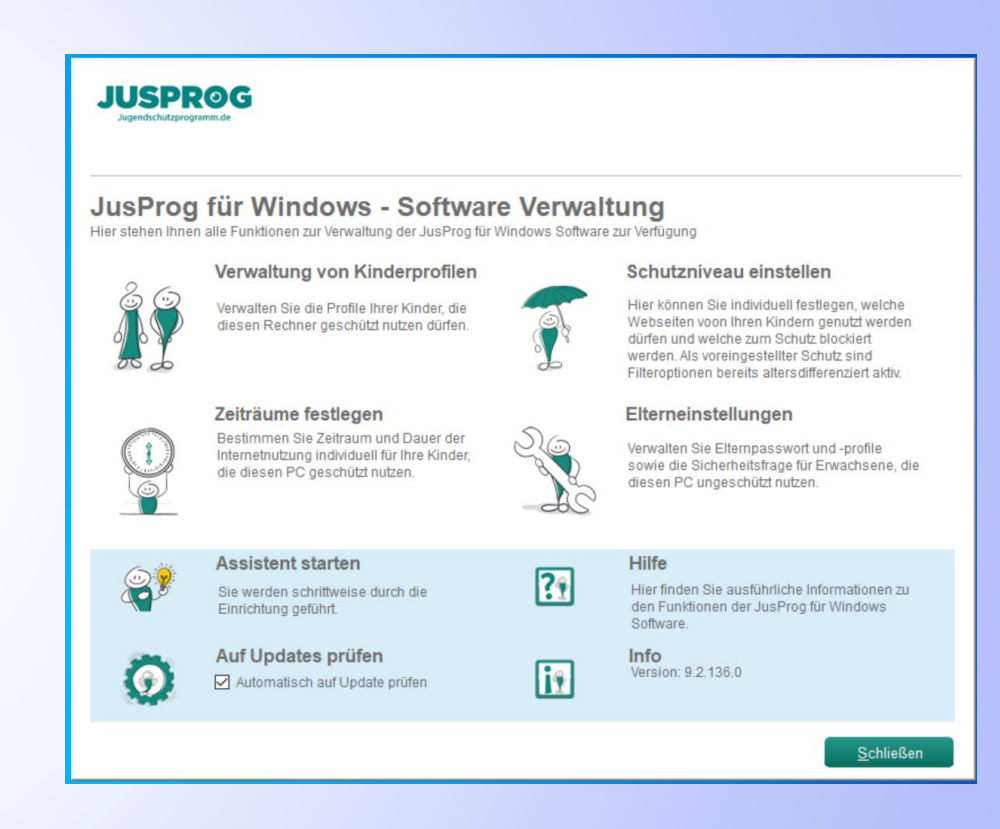

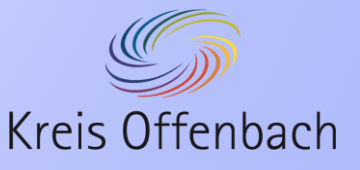

#### 7. Browser Extension

- Der Browser Extension ist ein Addon f
  ür den Internet Browser
- Dieser kann nur auf einem Internet Browser genutzt werden. Alle anderen werden von JusProg gesperrt.
- Wenn eingestellt wird, dass das Addon genutzt wird, öffnet sich nach der Schnelleinrichtung der ausgewählte Internet Browser mit der Bitte um Installation.
- Nur mit diesem Addon ist der Schutz im Internet durch JusProg garantiert

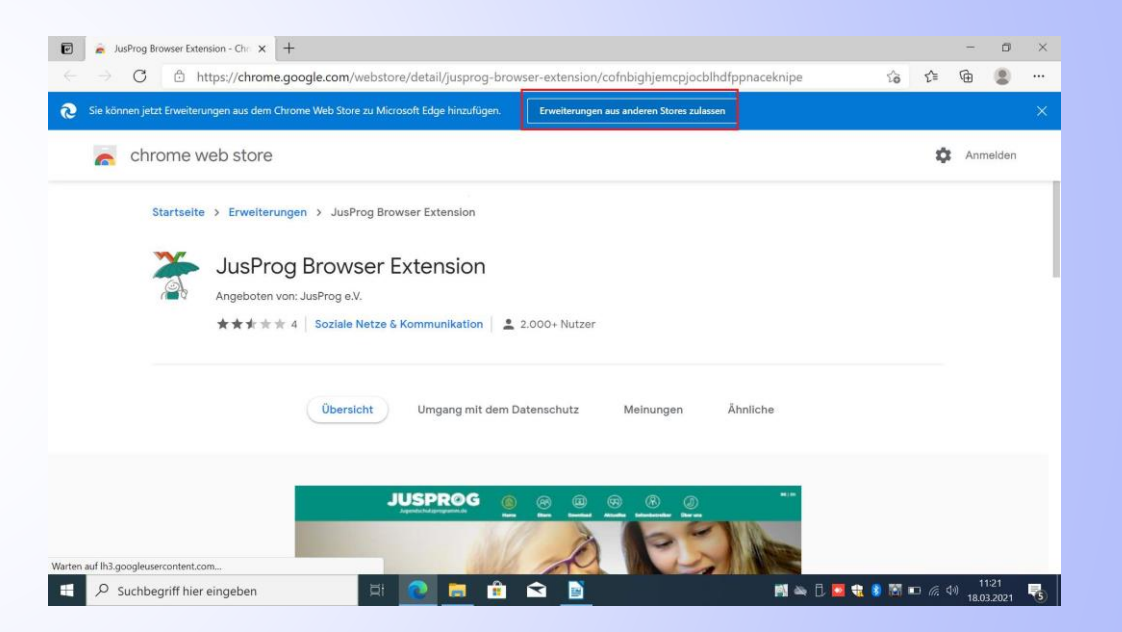

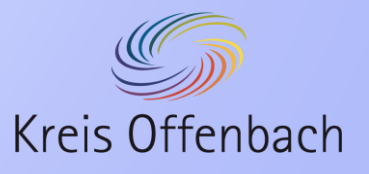

## 8. Welche Auswirkungen hat JusProg

Anwendungen, die funktionieren

- Libre Office
- VLC-Player
- Internet Browser
- Any Desk
- MS Defender
- MS Word Web-App
- MS Excel Web-App
- MS Outlook Web-App
- MS PowerPoint Web-App
- MS OneNote Web-App
- MS OneDrive Web-App
- MS Teams Web-App

Anwendung, die nicht funktionieren

- MS Office Desktop-App
- Teams Desktop-App

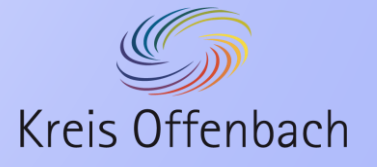

#### 9. Unterschied der Alterseinstellungen

#### 12 Jahre

- On-the-fly Filterung aktiviert
- Anbieter-Alterskennzeichnung aktiviert
- SafeMode Suchmaschinen aktiviert
- SafeMode Social Media aktiviert
- SafeMode Video aktiviert
- Facebook blockiert
- YouTube freigegeben
- Twitter blockiert
- Google freigegeben
- Bing freigegeben
- Instagram blockiert

#### 16 Jahre

- On-the-fly Filterung deaktiviert
- Anbieter-Alterskennzeichnung aktiviert
- SafeMode Suchmaschinen aktiviert
- SafeMode Social Media aktiviert
- SafeMode Video aktiviert
- Facebook freigegeben
- YouTube freigegeben
- Twitter freigegeben
- Google freigegeben
- Bing freigegeben
- Instagram freigegeben

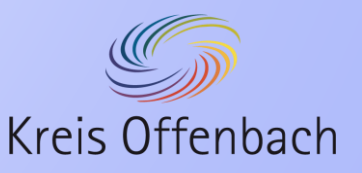